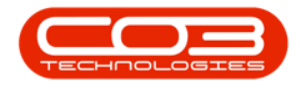

## **PROJECTS**

## **PROJECTS - PRINT DELIVERY NOTE**

If you have multiple items issued to the same project, printing the Project Delivery Note will allow you to view all the issues on a single document.

**Ribbon Access:** Maintenance / Projects > Projects

| \$           | Ŧ      |           |                   |               |                      | BPO: Versi | on 2.5.0.4 - Ex         | ample Com                                | pany v2.5.0.0            |             |       |         |           | _ <b>– x</b> |
|--------------|--------|-----------|-------------------|---------------|----------------------|------------|-------------------------|------------------------------------------|--------------------------|-------------|-------|---------|-----------|--------------|
|              |        | Equipment | t / Locations     | Contract F    | inance / HR          | Inventory  | Maintenance             | / Projects                               | Manufacturing            | Procurement | Sales | Service | Reporting | Utilities    |
|              | 8      | Ì         | 1                 | <b>1</b>      |                      | 1          | -                       | a la la la la la la la la la la la la la | 2                        |             |       |         |           |              |
| Instru       | ctions | Tasks     | Generate<br>Tasks | Work Requests | Maintenance<br>Radar | Projects   | Standard<br>Methodology | Work Order<br>Allocation                 | Technician<br>Allocation |             |       |         |           |              |
| Preventative |        |           |                   | Reactive      | Radar                | 2          | Projects                |                                          |                          |             |       |         |           | $\Diamond$   |

- 1. The *Project Listing* screen will be displayed.
- 2. Select the *Site* where the project can be located.
  - The example has *Durban* selected.
- 3. Ensure that the *Status* is set to *Open*.
- 4. Click on the *row* of the project you wish to print a Net Delivery Report for.
- 5. Click on *Print Delivery Note*.

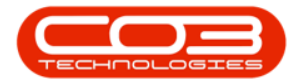

| Ŧ                   | 1                                           | Project List                                                   | ing - BPC                                                                                                    | : Version 2.5.                        | 0.4 - Example          | e Company v2.5. | 0.0                 |                  |                 |          |   |
|---------------------|---------------------------------------------|----------------------------------------------------------------|----------------------------------------------------------------------------------------------------|---------------------------------------|------------------------|-----------------|---------------------|------------------|-----------------|----------|---|
| Home Equipme        | ent / Locations Contr                       | ract Finance / HR Invento                                      | ory Ma                                                                                                    | intenance / Pro                       | jects Manuf            | facturing Procu | rement              | Sales Service    | Reporting Utili | ties —   | 8 |
| d Edit Save         | Layout Apply F<br>spaces V<br>Filter Adjust | Project Methodology Close<br>Project Baseline Close<br>Project | Kanger Stranger Stran | loyee Time<br>ect Time<br>ress Report | Print<br>Delivery Note | Export My Pr    | an •<br>n •         | Refresh Re       | eports          |          |   |
| ntenance 🔬 Form     |                                             | Processing 4                                                   | Ana                                                                                                    | 898 <b>5</b>                          | Print                  |                 | Current             | Ke               | ports "         |          |   |
| ks II               | Listing Hierarchy                           |                                                                |                                                                                                    |                                       |                        |                 |                     |                  |                 |          | _ |
| er text to search P | 4 g a column header                         |                                                                |                                                                                                    |                                       |                        |                 |                     |                  |                 |          |   |
| unctions            | ProjectRef 🔻                                | Description                                                    | Status StatusDesc                                                                                                    |                                       | EndDate ManagerName    |                 | Notify CustomerCode |                  | CustomerName    | DeptName |   |
|                     | • #Bc                                       | n 🗖 c                                                          | 0<br>0                                                                                                    | All c<br>Open<br>Open                 |                        | 18 C            | REC<br>No<br>No     | HOP001<br>OFF001 | R <b>O</b> C    | -O:      |   |
| Gantt               |                                             | NDS Project                                                    |                                                                                                    |                                       |                        | Bianca Du Toit  |                     |                  | Hope Works (Pt  |          |   |
|                     |                                             | credit validation check                                        |                                                                                                    |                                       |                        | Bianca Du Toit  |                     |                  | Office Supplies |          |   |
|                     | ▼ ⊡ PRJ0000391                              | test new project                                               | 0                                                                                                    | Open                                  | 22/08/2018             | Ben Johnson     | No                  |                  |                 |          |   |
| Vork Orders         | ▶ E PRJ0000390                              | Sprint SP1912 New Deal Sale                                    | 0                                                                                                    | Open                                  | 19/07/2018             | Bianca Du Toit  | No                  | DER001           | Derton / Techno |          |   |
|                     |                                             | Default for SAM001 on 08 Fe                                    | 0                                                                                                    | Open                                  | 09/02/2017             | Bianca Du Toit  | No                  | SAM001           | Samanthas Diner |          |   |
|                     |                                             | Default for on 08 Feb 2017                                     | 0                                                                                                    | Open                                  | 09/02/2017             | Ben Johnson     | No                  |                  |                 |          |   |
| Vork In Progress    |                                             | Default for on 08 Feb 2017                                     | 0                                                                                                    | Open                                  | 09/02/2017             | Ben Johnson     | No                  |                  |                 |          |   |
|                     |                                             | Default for on 08 Feb 2017                                     | 0                                                                                                    | Open                                  | 09/02/2017             | Ben Johnson     | No                  |                  |                 |          |   |
|                     |                                             | Default for HOP001 on 08 Fe                                    | 0                                                                                                    | Open                                  | 09/02/2017             | Ben Johnson     | No                  | HOP001           | Hope Works (Pt  |          |   |
| loci ments          |                                             | Default for PAN001 on 08 Fe                                    | 0                                                                                                    | Open                                  | 09/02/2017             | Ben Johnson     | No                  | PAN001           | Panda Copiers   |          |   |
| ocomenta .          | PRJ0000377                                  | Default for APP0001 on 08 F                                    | 0                                                                                                    | Open                                  | 09/02/2017             | Ben Johnson     | No                  | APP0001          | Apple Juice Inc |          |   |
|                     |                                             | Default for YES001 on 08 Fe                                    | 0                                                                                                    | Open                                  | 09/02/2017             | Ben Johnson     | No                  | YES001           | Young Electric  |          |   |
|                     |                                             | Default for on 08 Feb 2017                                     | 0                                                                                                    | Open                                  | 09/02/2017             | Ben Johnson     | No                  |                  |                 |          |   |
| lotes               |                                             | Default for GRE001 on 08 Fe                                    | 0                                                                                                    | Open                                  | 09/02/2017             | Ben Johnson     | No                  | GRE001           | Green Tea Suppl |          |   |
|                     |                                             | Default for HOP001 on 08 Fe                                    | 0                                                                                                    | Open                                  | 09/02/2017             | Ben Johnson     | No                  | HOP001           | Hope Works (Pt  |          |   |
|                     |                                             | Default for HOP001 on 08 Fe                                    | 0                                                                                                    | Open                                  | 09/02/2017             | Ben Johnson     | No                  | HOP001           | Hope Works (Pt  |          |   |
| Assignment History  |                                             | Default for HOP001 on 08 Fe                                    | 0                                                                                                    | Open                                  | 09/02/2017             | Ben Johnson     | No                  | HOP001           | Hope Works (Pt  |          |   |
|                     |                                             | Default for on 08 Feb 2017                                     | 0                                                                                                    | Open                                  | 09/02/2017             | Ben Johnson     | No                  |                  |                 |          |   |
|                     |                                             | Default for HOP001 on 08 Fe                                    | 0                                                                                                    | Open                                  | 11/01/2019             | Ben Johnson     | No                  | HOP001           | Hope Works (Pt  |          |   |
| Progress Chart      |                                             | Default for HOP001 on 08 Fe                                    | 0                                                                                                    | Open                                  | 09/02/2017             | Ben Johnson     | No                  | HOP001           | Hope Works (Pt  |          |   |
|                     | PRJ0000367                                  | Test project with auto projec                                  | 0                                                                                                    | Open                                  | 16/08/2018             | Bianca Du Toit  | No                  |                  |                 |          |   |

- 6. The Project Delivery Note will display in the *Report Preview* screen.
- 7. From the preview screen you can make cosmetic changes to the document, as well as *Save*, *Zoom*, *Add a Watermark*, *Export* or *Email* the project delivery note.
- 8. *Close* the Report Preview screen when done.

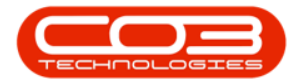

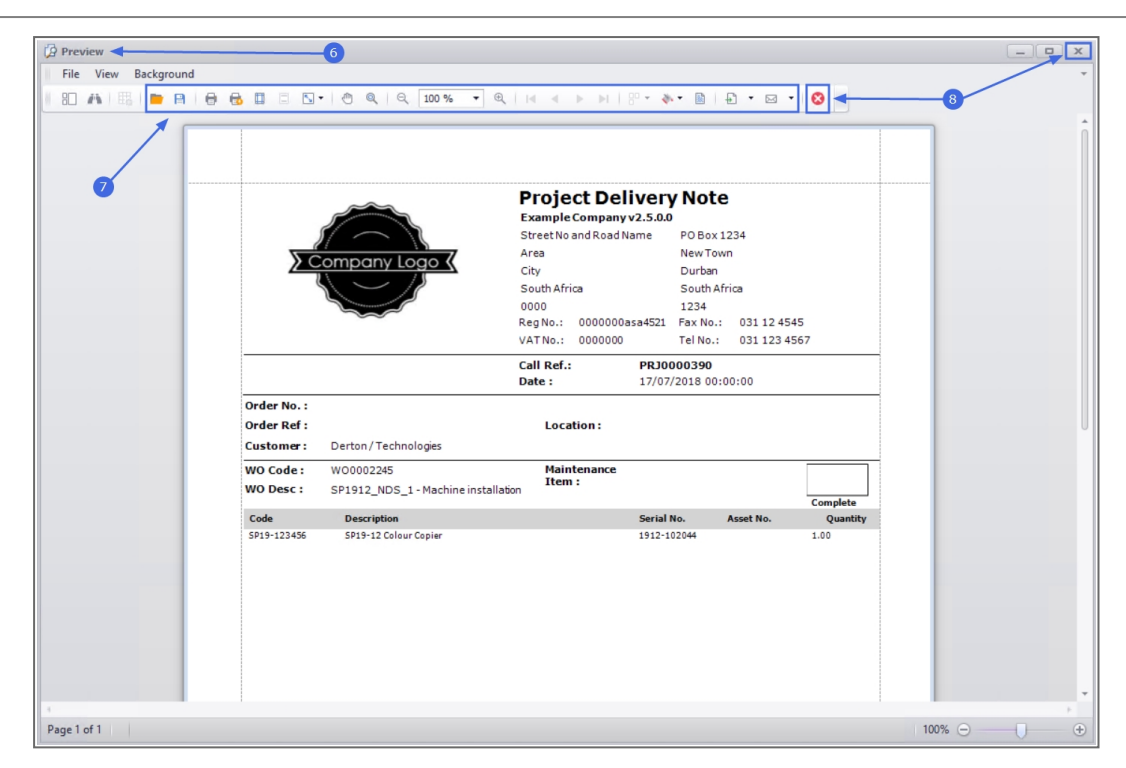

MNU.058.010